## LINC Bizで できること&すること

- ポスターの閲覧と質疑応答
- 口頭発表の資料公開と発表時間外での質疑応答
- ・ 会期中の実行委員からの連絡
- 会期中の実行委員への問い合わせ
- ・プログラムは3/14日まで閲覧・コメント可能

# LINC Bizへの招待と参加方法

招待からLINC Bizへの参加までの流れ

- 1 招待メールの受信
- 2 招待メールに記されたURLへのアクセス
- 3 LINC Bizアカウントのパスワード登録
- 4 登録後に表示されたページよりログインページへの移動
- 5 登録したアカウントでのログイン
- 6 LINC Bizサイトのブックマーク登録

# LINC Bizへの招待とログイン方法

1. 招待メールの受信、2.招待メールに記されたURLへのアクセス

以下の日程で大会実行委員から発表者・参加者へ以下の招待メールを送ります

#### 発表者: 2022年2月24日以降 参加者: 2022年2月28日以降

件名: 「学会/大会名]へご招待のお知らせ 送信元: LINC Biz アカウントサービス no-reply@account.lincbiz.jp \*\*This email is delivered from the LINC Biz Service. English follows Japanese Dear {メールアドレス} ※このメールは『【オンライン】「学会/大会名」』開催で利用するLINC Bizサービスから配信しております。 Invitation to [Online] [学会/大会名(英語名)]: {メールアドレス}様 Please sign up for LINC Biz from the following URL: この度の、『【オンライン】[学会/大会名]』は、 https://account.lincbiz.jp/account/public/userRegister · · · 登録用URL LINC Bizを使って開催いたします。 This URL w n is complete. 以下のURLからLINC Bizにご登録ください。 左のURLをクリッ this, please https://account.lincbiz.jp/account/public/userRegister クしてアクセス This email m. このURLは登録が完了すると有効期限切れになります。 Please do i ◆LINC Bizの登録手順は下記を参照ください。 If you have any question about this email, please ask those who https://getlincbiz.jp/wp-content/uploads/2020/08/LINCoperate [学会/大会名(英語名)]. Biz Registration-procedure.pdf このメールに心当たりのない方はお手数ですが本メールを破棄頂きますよ LINC Biz運営 うお願いします。 株式会社AIoTクラウド このメールはシステムが自動的に配信しています。返信することはできま https://www.aiotcloud.co.jp せん。 本メールに関するお問い合わせは、[学会/大会名]の運営事務局へお願い します。

# LINC Bizへの招待とログイン方法

#### LINC Bizの利用が初めての場合

### 招待メール内のURLをクリック

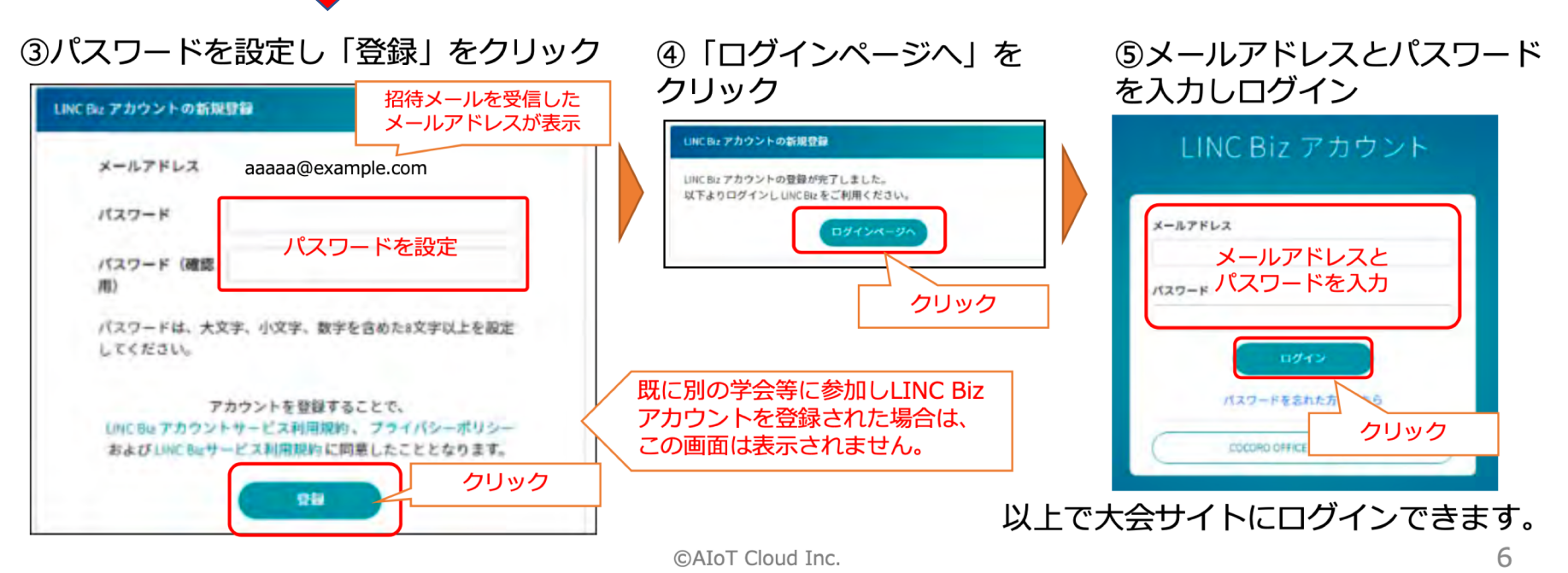

3. LINC Bizアカウントのパス ワード登録

メールアドレスと パスワードは保存しておく 4. 登録後に表示された ページよりログインページ への移動 5. 先ほど登録した アカウントでの ログイン

# LINC Bizへの招待とログイン方法

#### 以前にLINC Bizを利用したことがある場合

#### 招待メール内のURLをクリック

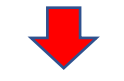

# LINC Bizサービスの登録 既にご利用中のLINC Biz アカウントを使ってLINC Biz をご利用いただけます。 以下よりサービスに登録してください。 サービスに登録することで、 LINC Bizサービス利用規約に同意したこととなります。 登録 LINC Biz アカウントの新規登録 LINC Biz アカウントの登録が完了しました。 以下よりログインし LINC Biz をご利用ください。 ログインページ

# LINC Biz account Email address Password Log In Forgot password? COCORO OFFICE IDでログイン 既にあるアカウントでログイン <u>パスワードを忘れた場合は、Forgot</u>

Passwordをクリックして再設定をお

願いします

チャンネルの説明

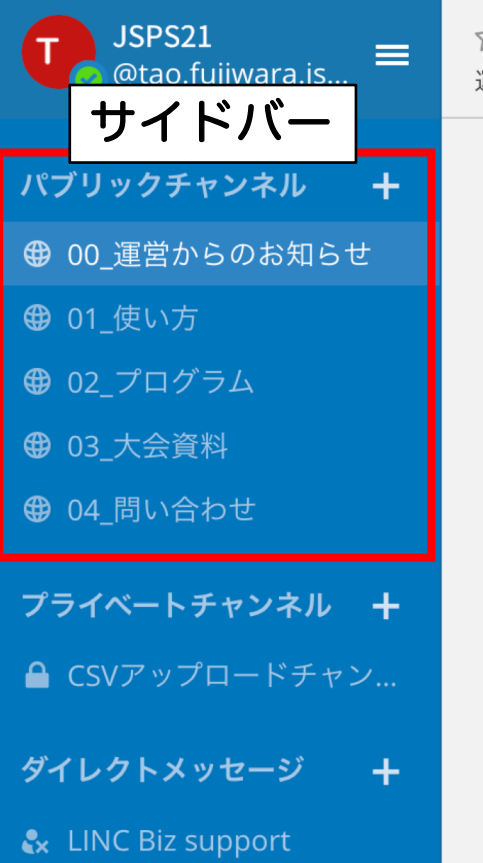

☆ 00\_運営からのお知らせ ~ 運営からのお知らせ(このチャンネルへ

ログイン後、左図のサイトが開く

サイドバーにある、 赤で囲まれた5つのチャンネルが 大会期間中閲覧可能

- 00\_運営からのお知らせ
- ・01\_使い方
- ・ 02\_プログラム
- ・ 03\_大会資料
- ・ 04\_問い合わせ

# チャンネルの説明

### それぞれのチャンネルの用途

| チャンネル        | 用途                          |
|--------------|-----------------------------|
| 00_運営からのお知らせ | 会期中の大会実行委員会からの<br>連絡事項のお知らせ |
| 01_使い方       | LINC Bizの使い方                |
| 02_プログラム     | 発表要旨の閲覧と質疑応答                |
| 03_大会資料      | 会期中の大会資料などの配布場所             |
| 04_問い合わせ     | 大会に関する問い合わせ                 |

### 発表の閲覧方法 プログラムチャンネルへの移動

各研究発表は、 「プログラムチャンネル」 からアクセスできる

#### 以下でアクセス方法を説明

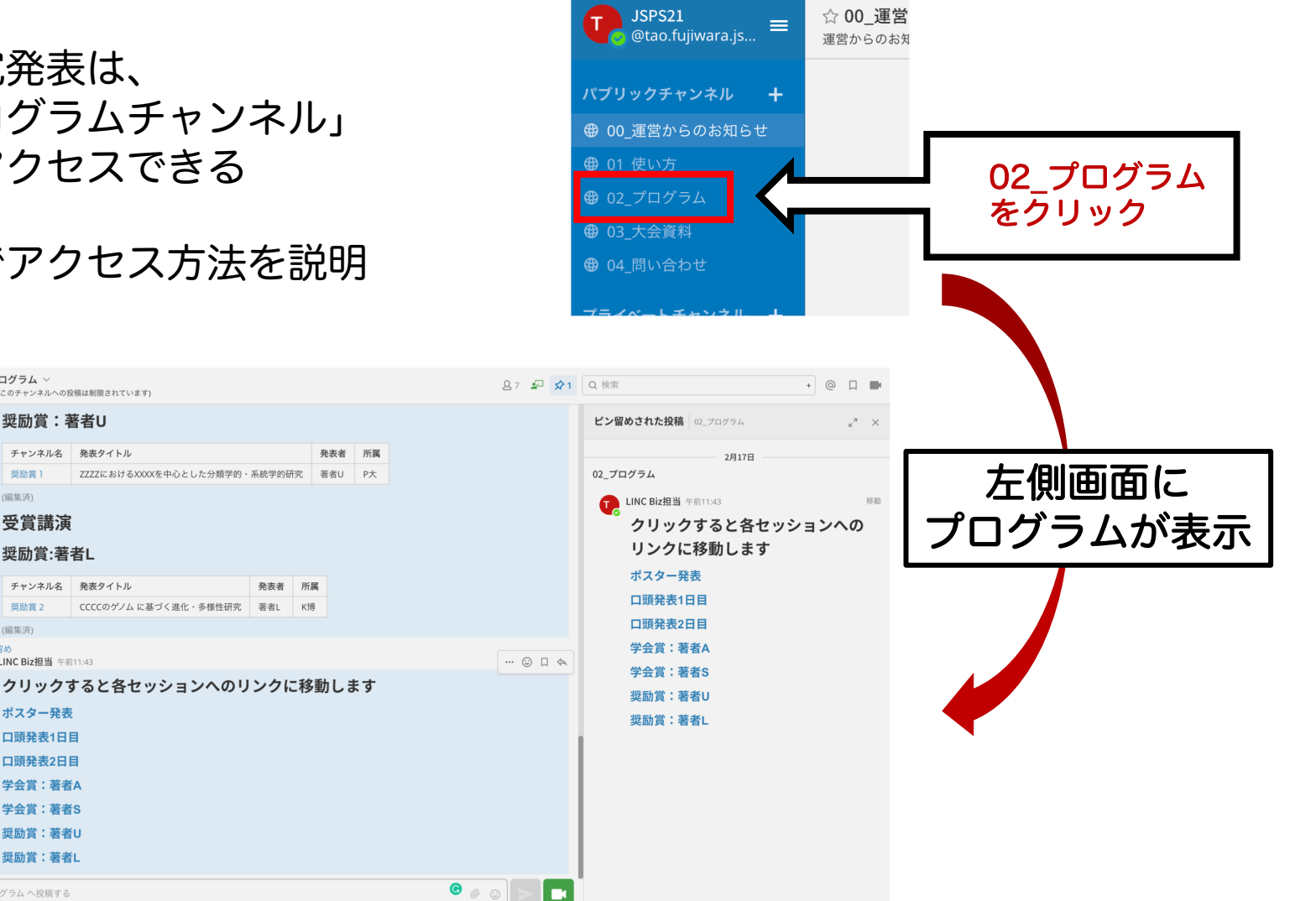

JSPS21 @tao.fujiwara.js.

Difference Test-01

Difference Test-02

▲ 奨励賞1

☆ 02\_プログラム ~

奨励賞:著者U

奨励賞 1

受賞講演

奨励賞:著者L

(編集済)

(編集済) ★ ピン留め

LINC Biz担当 午前11:43

ポスター発表

口頭発表1日目 口頭発表2日目 学会賞:著者A 学会賞:著者S 奨励賞:著者U 奨励賞:著者L

02\_プログラム へ投稿する

チャンネル名 発表タイトル

チャンネル名 発表タイトル

### <sub>発表の閲覧方法</sub> ポスター発表・ロ頭発表の各プログラムへの移動

1 ピン留め投稿の表示を有効にして、ピン留め投稿を表示 2 ピン留め投稿から見たいセクションをクリック

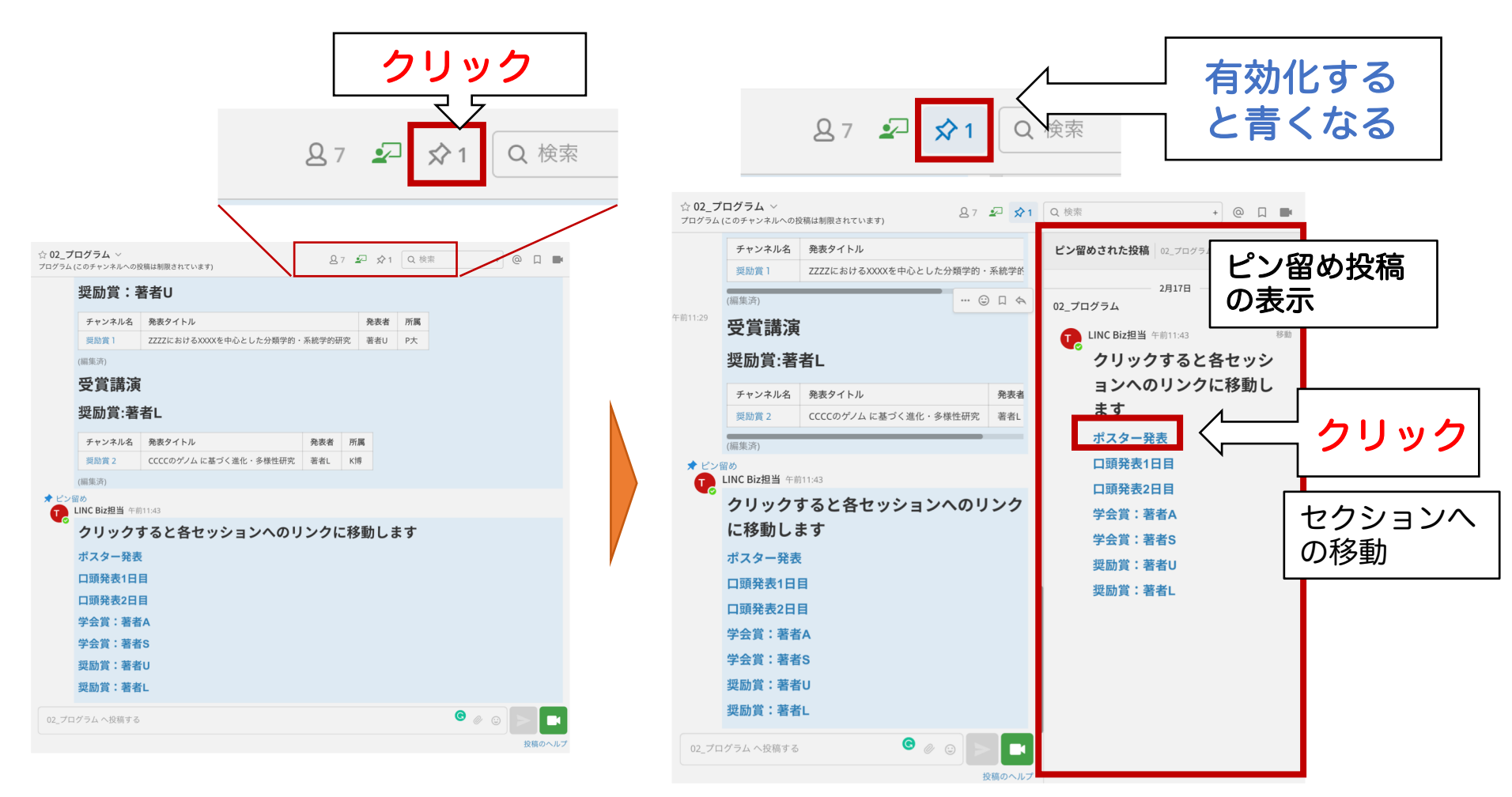

### 発表の閲覧方法 各発表の参加・閲覧

 セクション移動後に、見たい発表のチャンネル名をクリックして参加
クリックした発表はサイドバーに追加され、次回からサイドバーのチャン ネルをクリックすることで閲覧可能

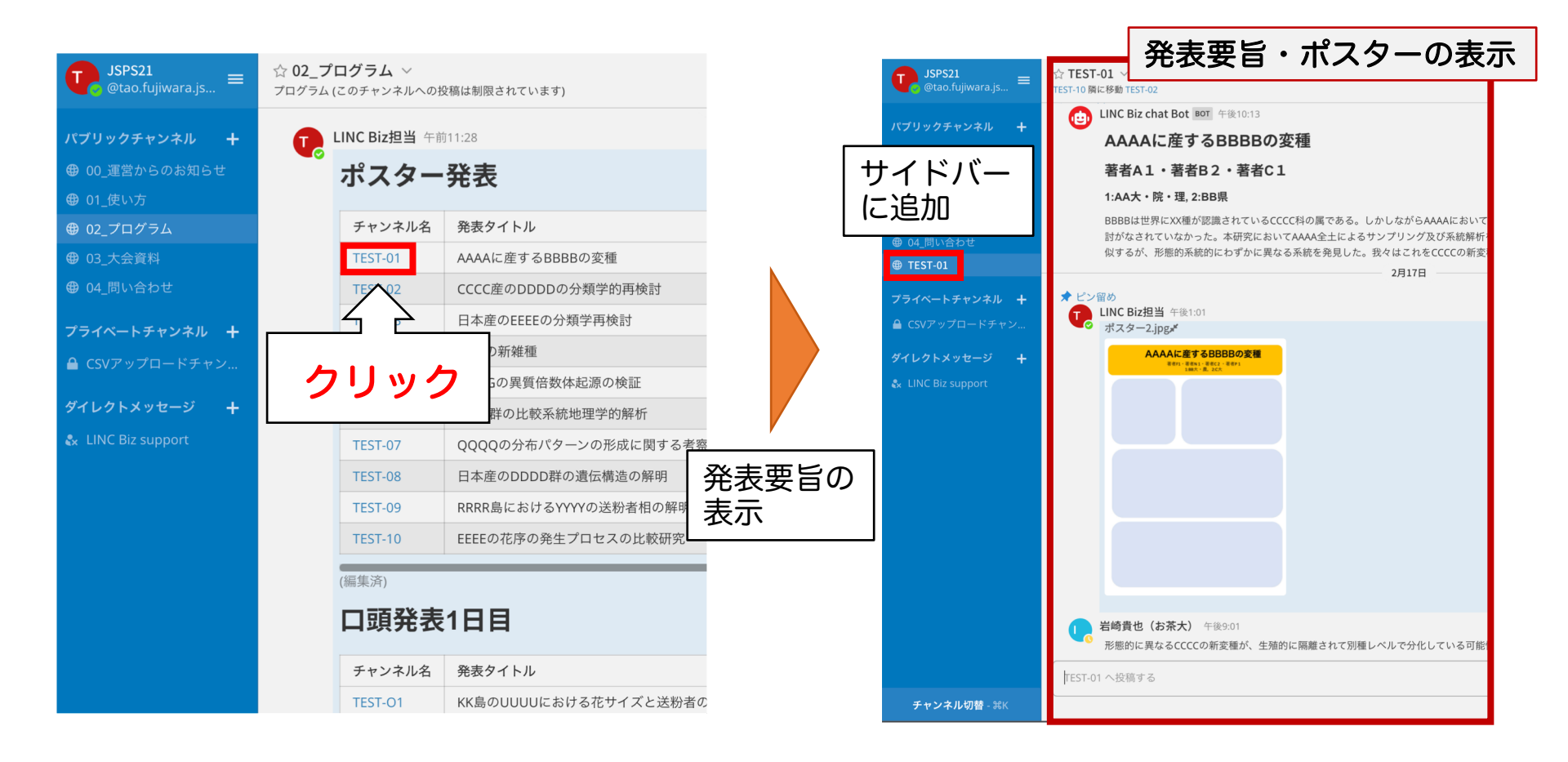

# 発表の閲覧方法 ポスター・配布資料の拡大表示

各発表チャンネルは発表要旨,ポスター・配布資料,コメントで構成される
配布資料をクリックすると拡大して表示できる

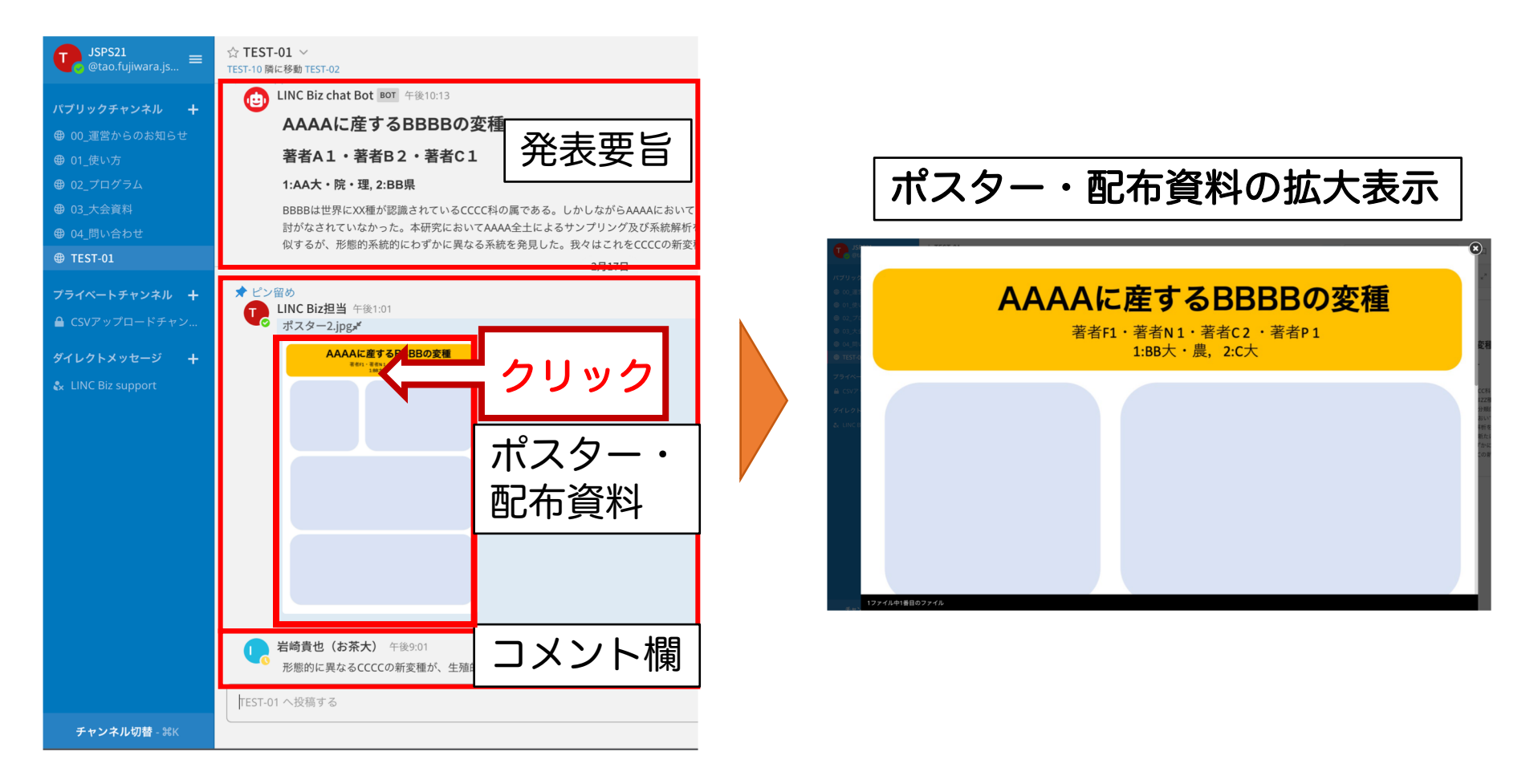

# 発表の閲覧方法 ポスター・配布資料の拡大表示

ポスター・添付資料が複数の場合は表示されている画像の左右にある矢印を クリックすることで、前後の画像を表示できる

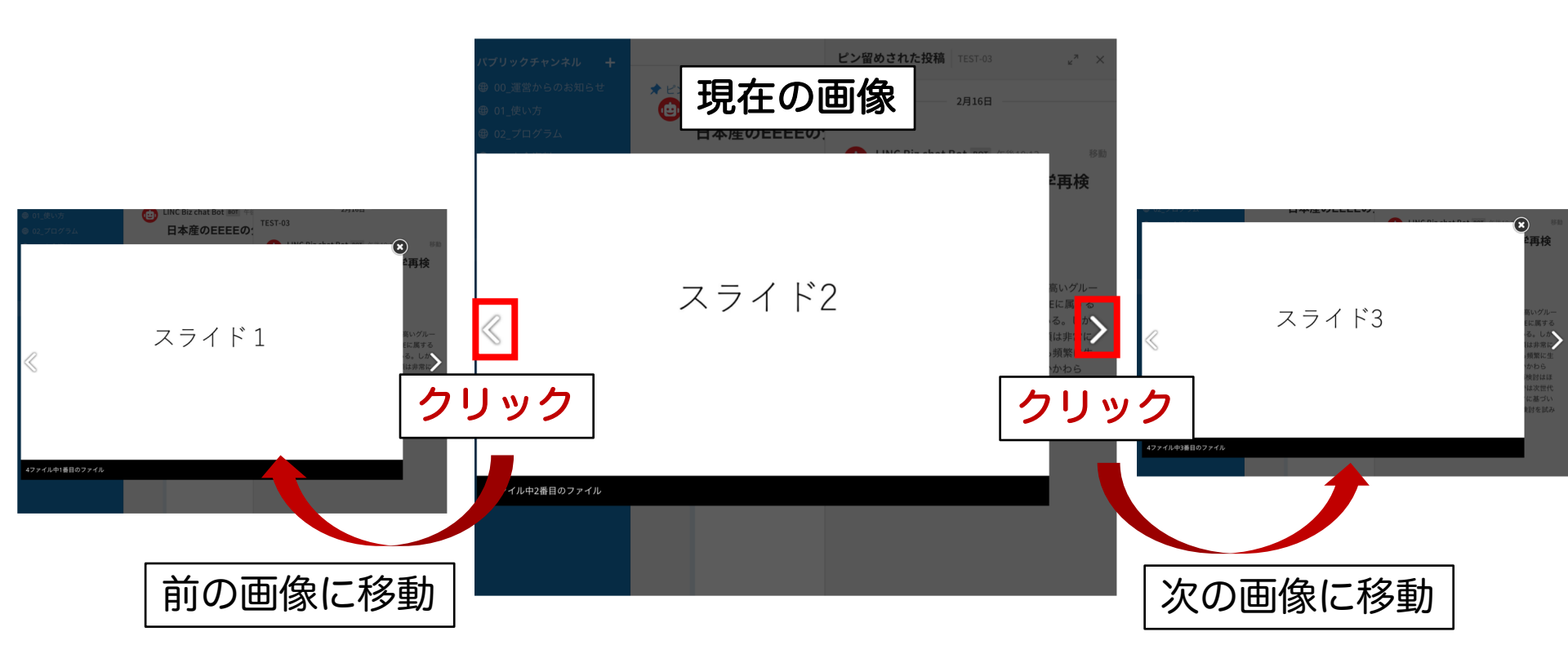

メッセージの投稿 発表の閲覧方法

#### 赤で示した枠内の入力フォームから、メッセージを投稿できる

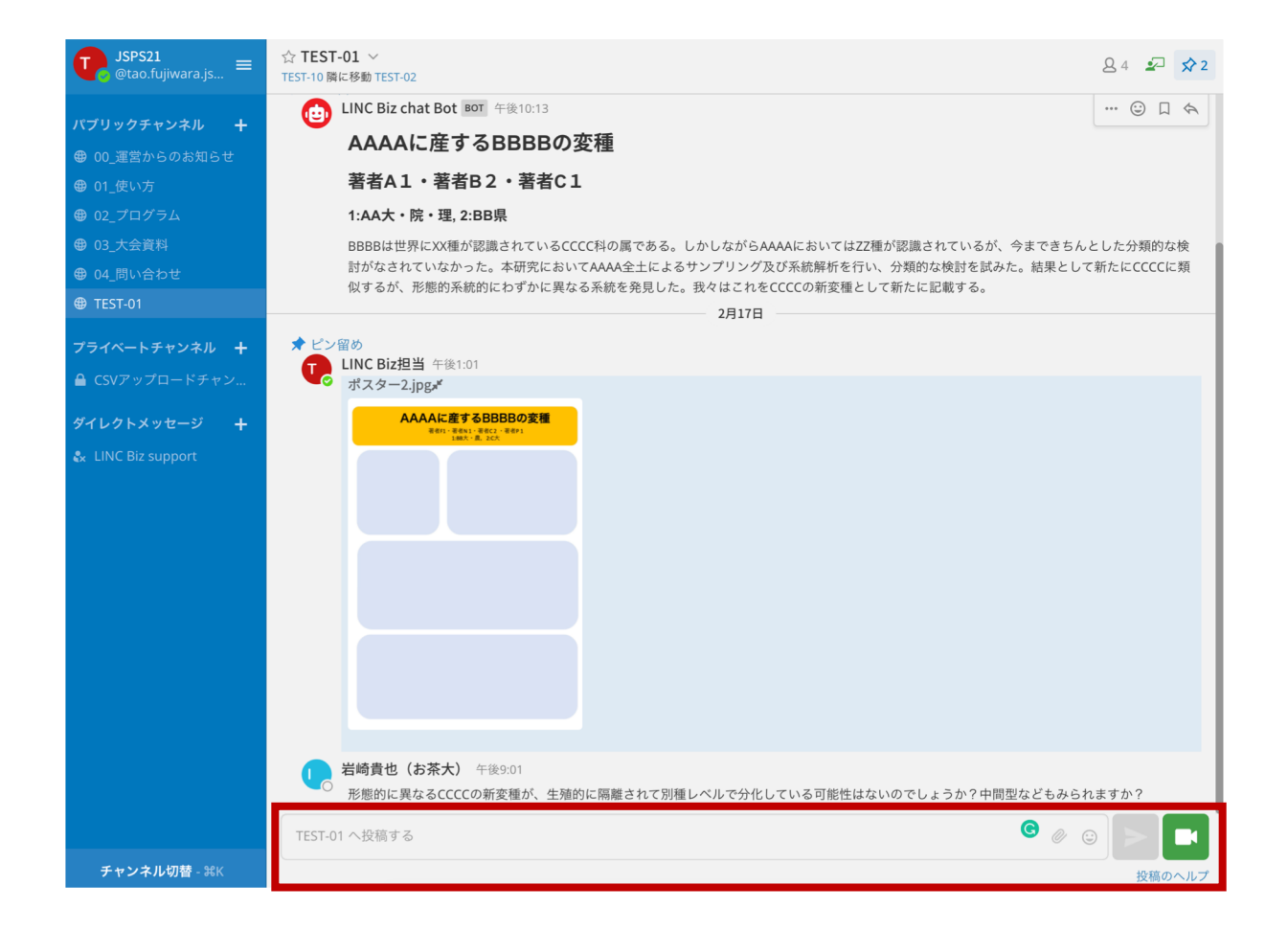

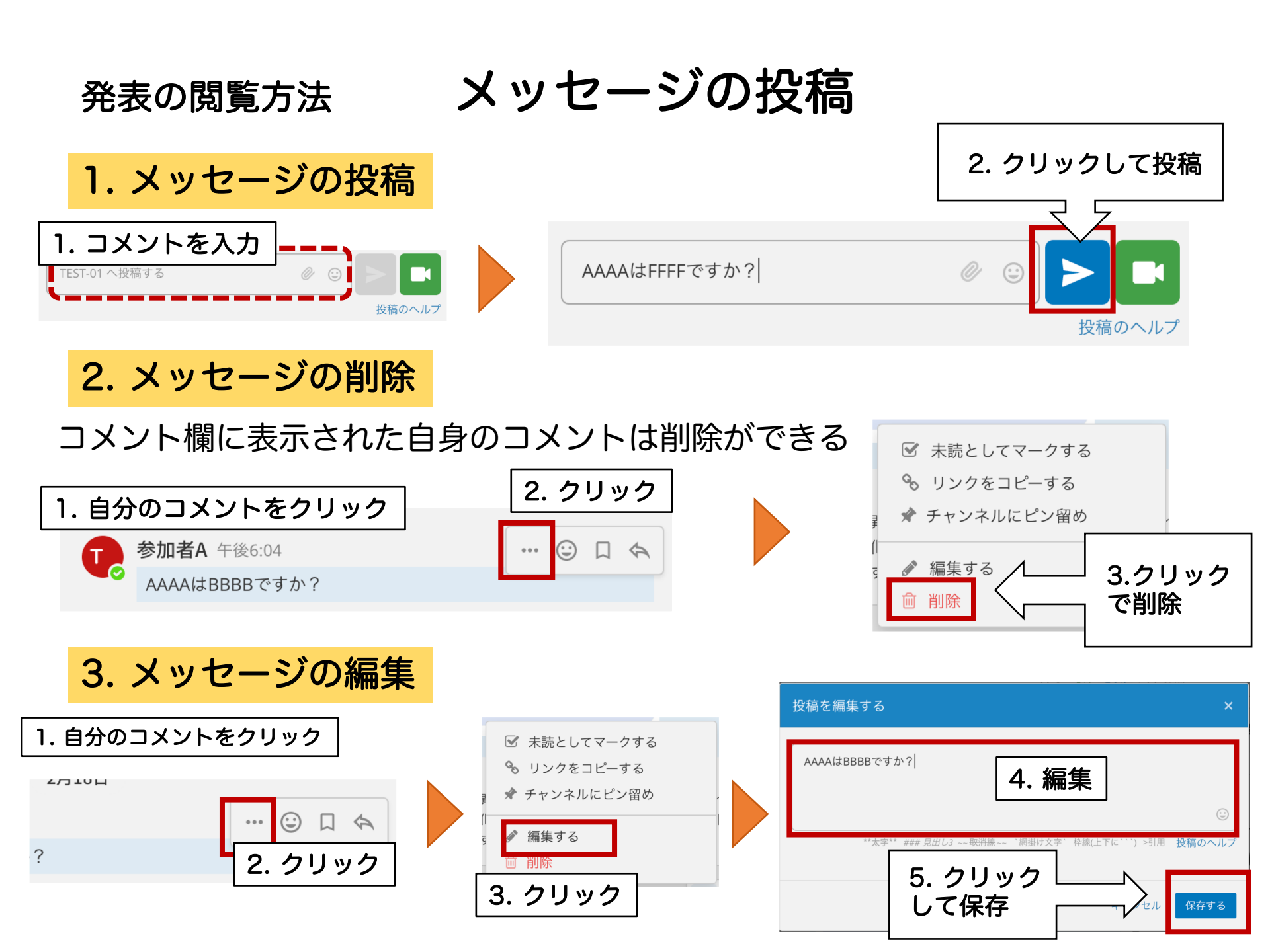

メッセージの投稿 発表の閲覧方法

4. メッセージの返信

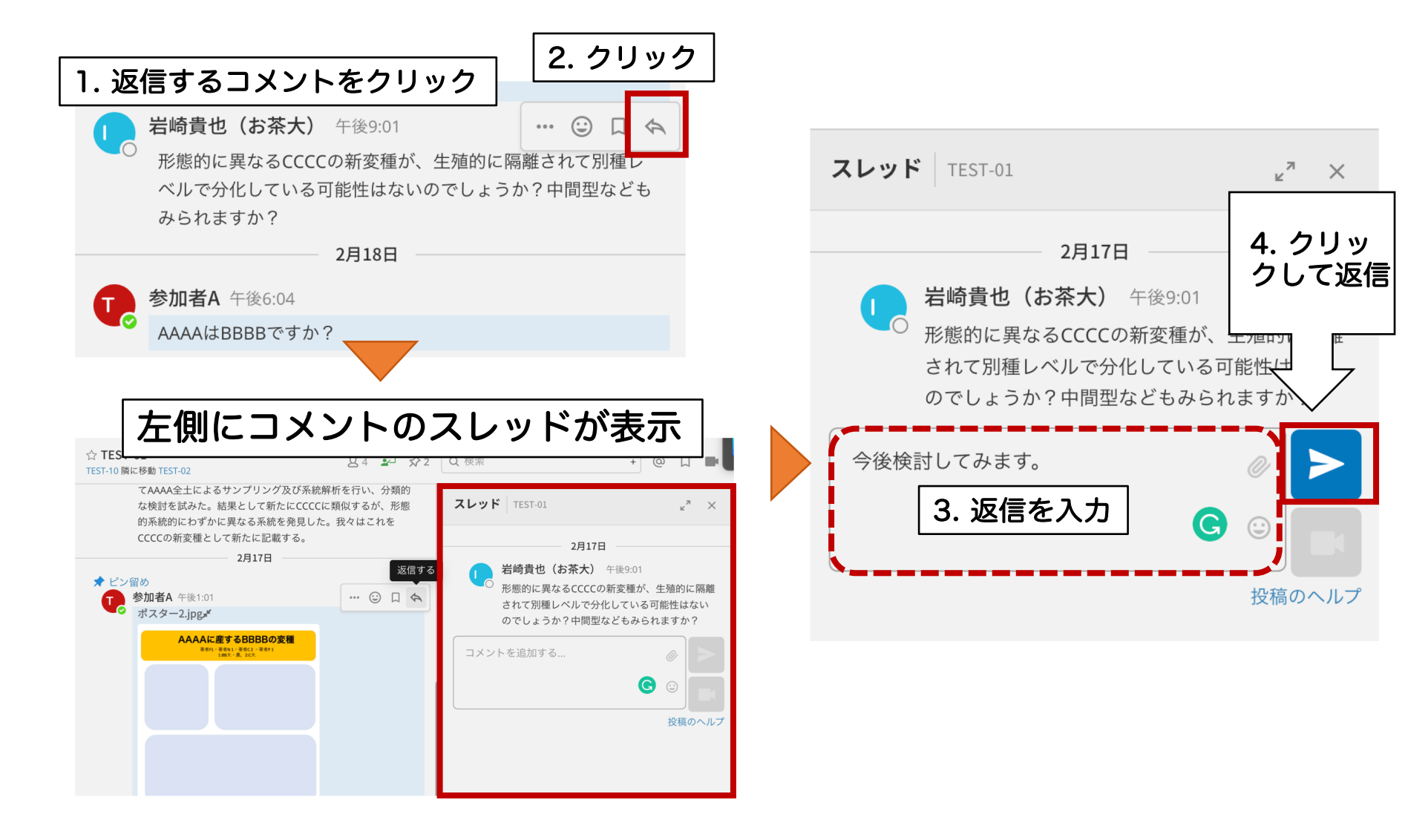

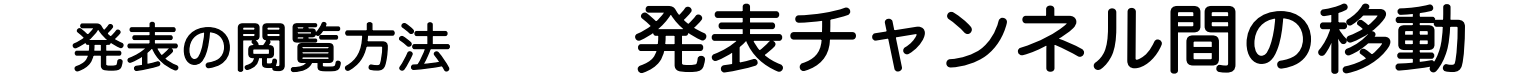

ある発表の参加・閲覧後に、他の発表を閲覧したい場合は、 サイドバーからプログラムをクリックして、再度他の発表をクリック

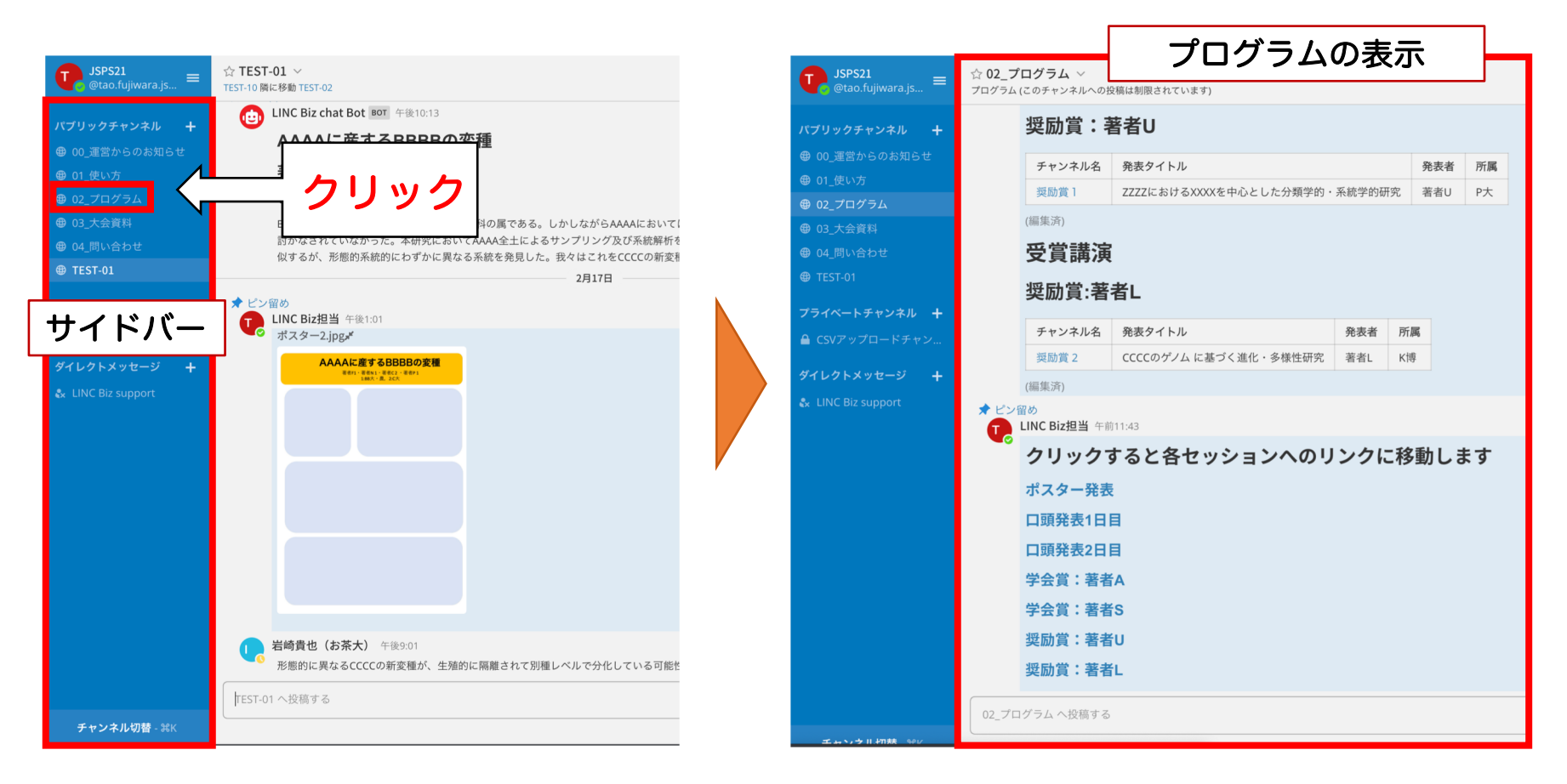

# 発表の閲覧方法 発表チャンネル間の移動

- チャンネル名の下に前後のポスターへのリンクがついている
- この機能の使って、最初にすべてのポスターを閲覧してサイドバーに登録するとスムーズに閲覧できる

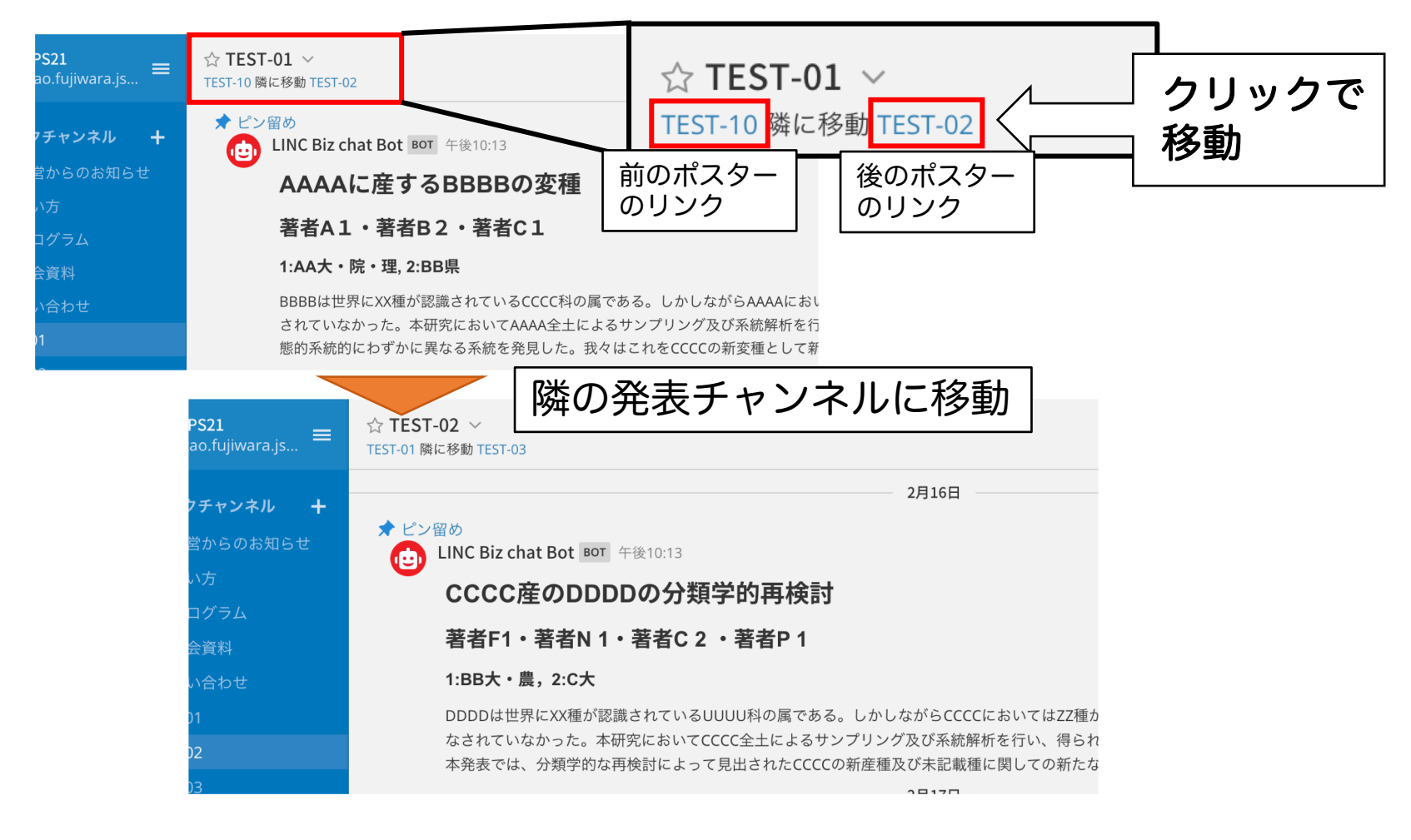